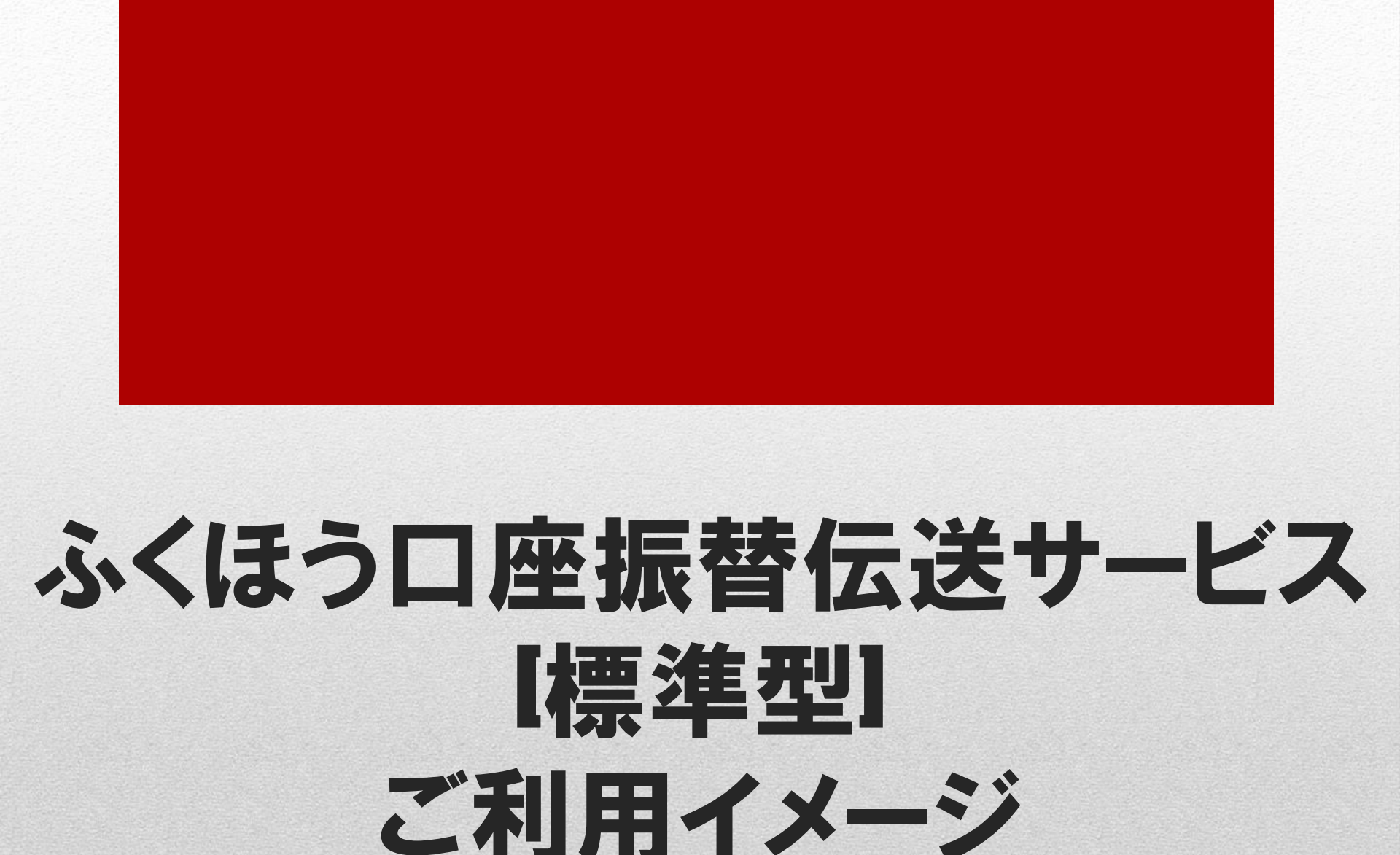

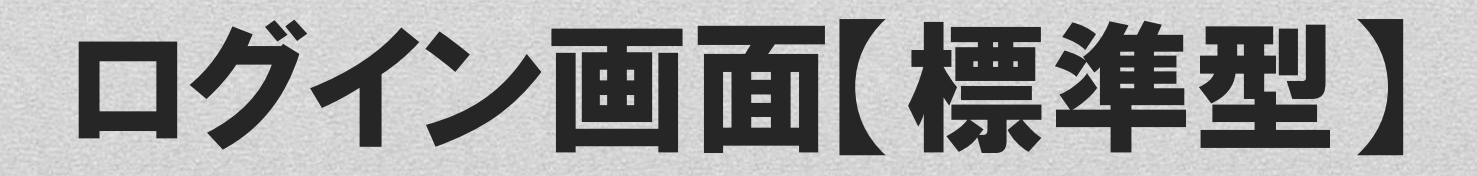

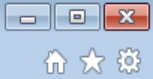

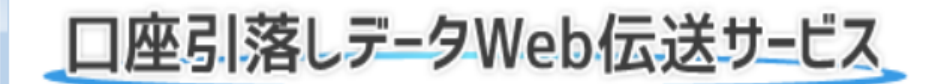

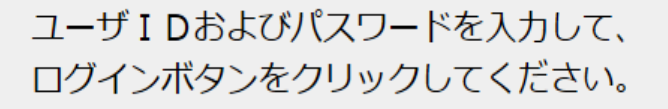

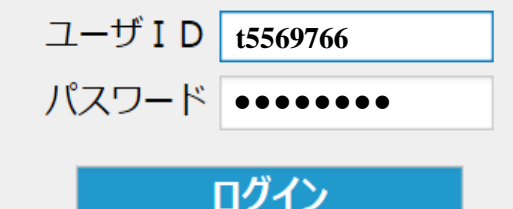

パスワードをお忘れになった場合はこちら

## お知らせ

ご利用ありがとうございます。 このサイトは、口座引落しデータWeb伝送 サービスのデモサイトです。

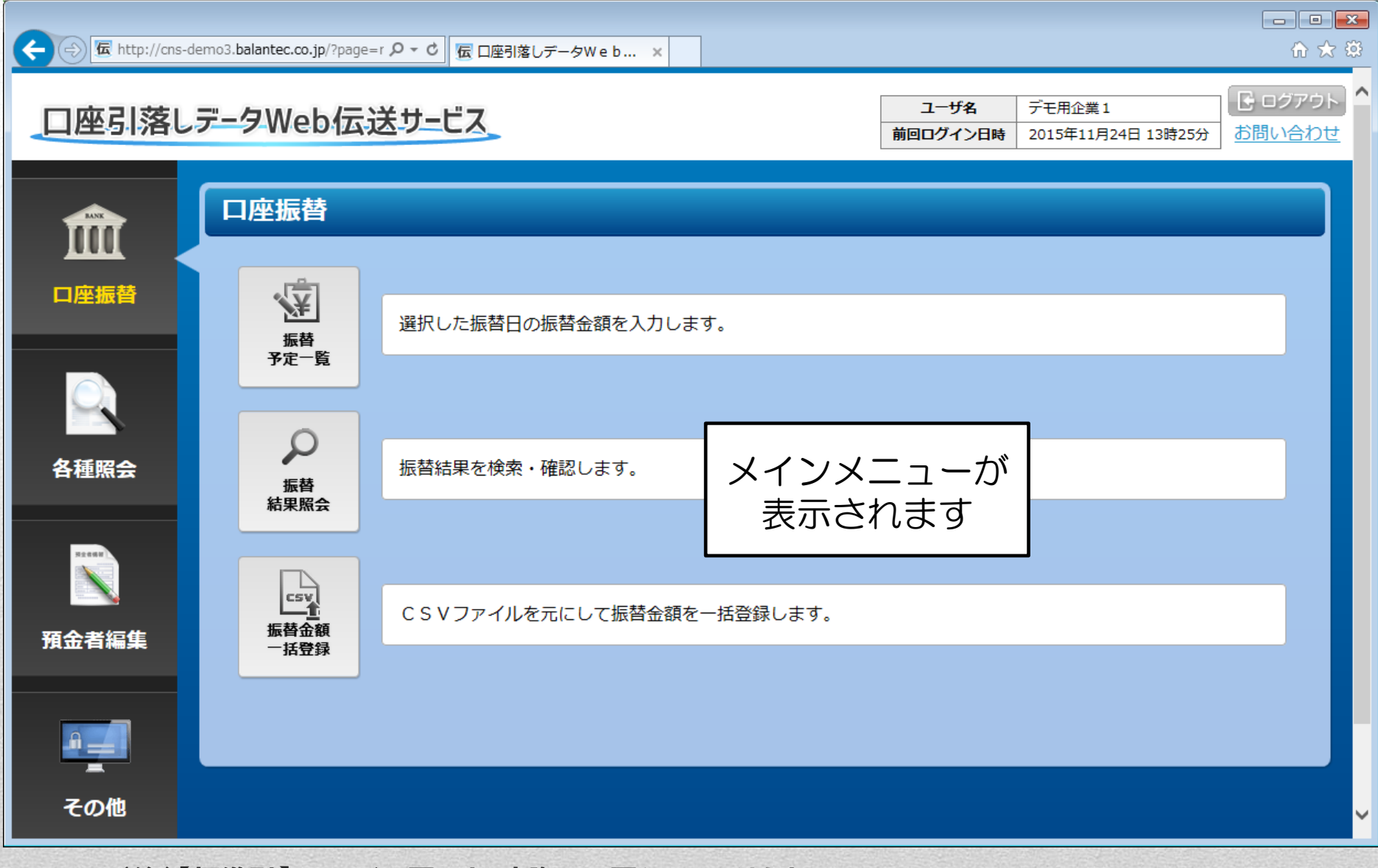

# 引落し金額の入力【標準型】

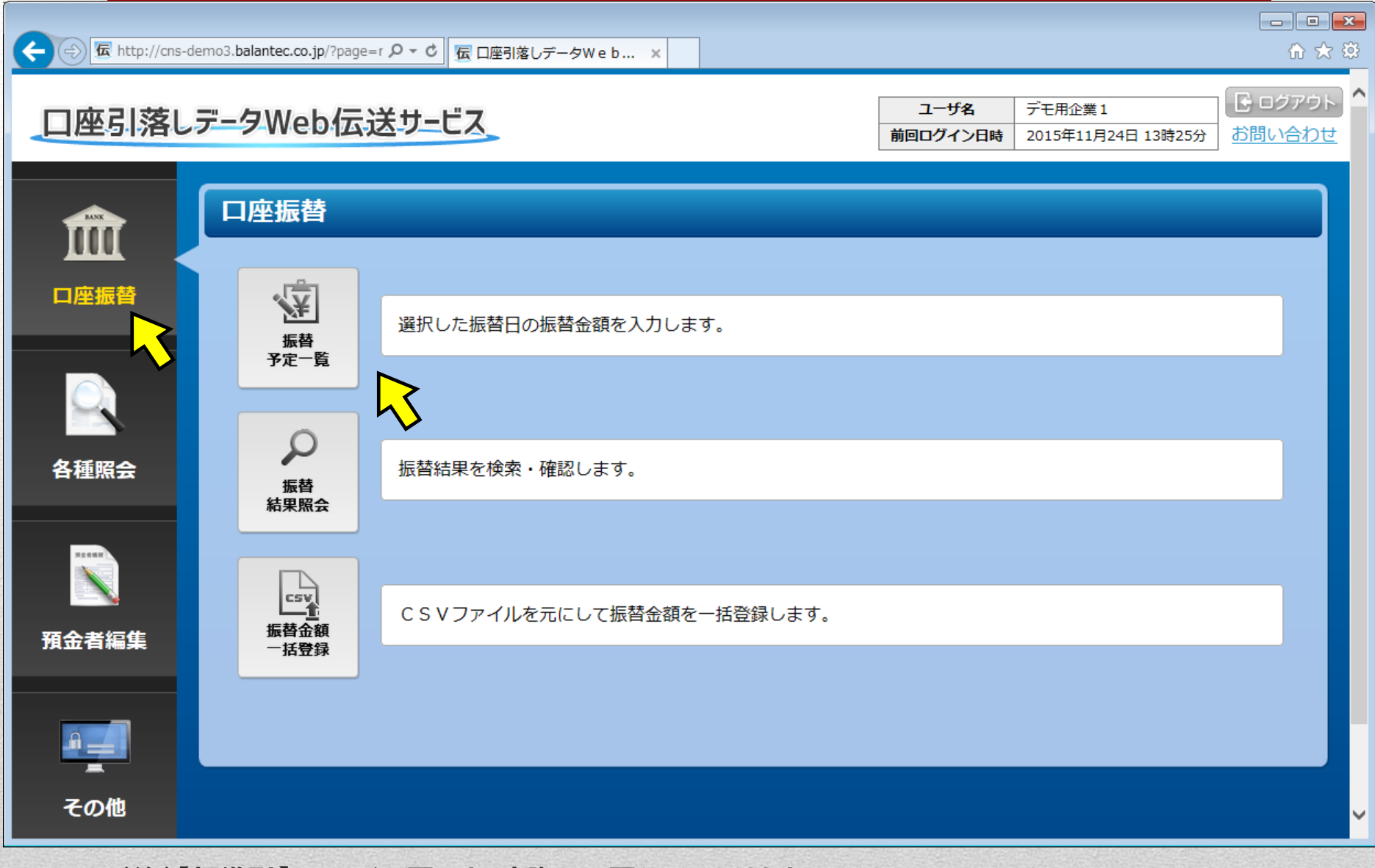

| 伝 http://cns-demo3.balantec.co.jp/?page=! タマ ○ 屈 □座引落しデータWe b ×   |                                                   |
|-------------------------------------------------------------------|---------------------------------------------------|
| 口座引落しデータWeb伝送サービス                                                 | ユーザ名 デモ用企業1<br>前回ログイン日時 2015年11月24日 13時25分 お問い合わせ |
| 振替予定一覧                                                            | 🗲 メニューへ戻る                                         |
| 振替指定日       状況       作成日         平成29年09月15日       未作成          正 |                                                   |

All Rights Reserved, Copyright c 株式会社パランテック BALANTEC. 2014

|                                                                                         | 🔁 http://cns-demo                                        | 3.balantec.co.jp/?pa | ge=t <b>P - C</b> | 口座引落しデータWeb × |    |              |                                            | (                 | - • ×                      |
|-----------------------------------------------------------------------------------------|----------------------------------------------------------|----------------------|-------------------|---------------|----|--------------|--------------------------------------------|-------------------|----------------------------|
|                                                                                         | 軽引落しデ                                                    | ータWeb位               | 送サービス             | 2             |    | ユー!<br>前回ログ・ | ゲ名     デモ用企業1       イン日時     2015年11月24日13 | 3時25分 お問          | コグアウト <sup>ヘ</sup><br>い合わせ |
| 振替                                                                                      | 金額登録                                                     |                      |                   |               |    |              |                                            | ← メニュー            | へ戻る                        |
| <b>e</b> 6                                                                              | □刷 【4登録                                                  | 禄結果表取得               |                   |               |    |              |                                            | ■ 振替予定            | ・覧に戻る                      |
| 振替打                                                                                     | 振替指定日 平成 ♥ 29 ♥ 年 9 ♥ 月 15 ♥ 日 取りまとめ店 本店 確 定 一時保 確 定 一時保 |                      |                   |               |    |              |                                            |                   | 金額の                        |
| 頁番号     1 / 2 頁指定     次頁     最終       ※ページ変更時、入力中のデータは一時保存されます。     表示順     契約者番号+費目の昇順 |                                                          |                      |                   |               |    |              | ままであれば、                                    |                   |                            |
| No.                                                                                     | 預金者コード                                                   | 契約者番号                |                   | 契約者名カナ        | 費目 | 定額式振替金額      | 振替金額 ?                                     |                   | 安                          |
| 1                                                                                       | 0000000001                                               | 0000012345           | ケイヤクシヤ101         |               | 1  | 100 円        | 円                                          |                   |                            |
| 2                                                                                       | 000000002                                                | 0000012345           | <u> </u>          |               | 1  | 100 円        | 円                                          |                   |                            |
| 3                                                                                       | 000000003                                                | 0000012345           | <i></i>           |               | 1  | 100 円        | 円                                          | や正領               | IVID                       |
| 4                                                                                       | 0000000004                                               | 0000012345           | <u> </u>          |               | 1  | 100 円        | P                                          | 金額を               | 人刀。                        |
| 5                                                                                       | 0000000005                                               | 0000012345           | <u> </u>          |               | 1  | <b>100</b> 円 |                                            |                   |                            |
| 6                                                                                       | 000000006                                                | 0000012345           | <u> </u>          |               | 1  | >            | 100 円                                      | -                 |                            |
| 7                                                                                       | 0000000007                                               | 0000012345           | <u> </u>          |               | 1  | >            | 0 円                                        | -                 |                            |
| 8                                                                                       | 000000008                                                | 0000012345           | <u> </u>          |               | 1  | >            | 0 円                                        | コキ妓               | レオホ                        |
| 9                                                                                       | 000000009                                                | 0000012345           | <u> </u>          |               | 1  | >            | 0 円                                        |                   | <u> </u>                   |
| 10                                                                                      | 000000010                                                | 0000012345           | 577957110         |               | 1  | >            | 0 円                                        | │ V \场 □<br>" ○ " | は、<br>たっ上                  |
| 11                                                                                      | 000000021                                                | 0000012345           | <u> </u>          |               | 1  | 100 円        | 円                                          | 0                 | を入力                        |

| <del>(</del> ) | 🗲 http://cns-demo                | 3.balantec.co.jp/?pa | age=l タ マ C 伝 口座引落しデータWeb ×                                                                                                    |              |           |                                       |       | fh ☆ tô     |
|----------------|----------------------------------|----------------------|----------------------------------------------------------------------------------------------------|--------------|-----------|---------------------------------------|-------|-------------|
| 振替             | 指定日 平成 ▼                         | 29 🗸 年 9 🗸           | ●月 15 ● 日 取りまとめ店 本店                                                                                                    | ]            |           | 確定 一時保存                               |       |             |
| 頁番号<br>※ペー     | 2 / 2 <sub>頁指定</sub><br>ジ変更時、入力中 | 先頭前頁<br>中のデータは一時     | Reference Reference Refe | 売了した<br>タンをク | ら、<br>リック | 表示順契約者番号+費目の昇順                        |       |             |
| No.            | 預金者コード                           | 契約者番号                | 契約者名カナ                                                                                                    | 費目           | 定額式振替金額   | 振替金額 🥐                                | 振替終了日 |             |
| 21             | 000000011                        | 0000012345           | ケイヤクシヤ111                                                                                                    | 2            | 200 円     | 円                                     | -     |             |
| 22             | 000000012                        | 0000012345           | <u> </u>                                                                                                    | 2            | 200 円     | 円                                     | -     |             |
| 23             | 000000013                        | 0000012345           | <u> </u>                                                                                                    | 2            | 200 円     | 円                                     | -     |             |
| 24             | 000000014                        | 0000012345           | <u> </u>                                                                                                    | 2            | 200 円     | 円                                     | -     |             |
| 25             | 000000015                        | 0000012345           | ケイヤクシヤ115                                                                                                    | 2            | 200 円     | 円                                     | -     |             |
| 26             | 000000016                        | 0000012345           | <u> </u>                                                                                                    | 2            | >         | 0 円                                   | -     |             |
| 27             | 000000017                        | 0000012345           | <u> </u>                                                                                                    | 2            | >         | 0 円                                   | -     |             |
| 28             | 000000018                        | 0000012345           | <u> </u>                                                                                                    | 2            | >         | 0 円                                   | -     |             |
| 29             | 000000019                        | 0000012345           | <u> </u>                                                                                                    | 2            | >         | 0円                                    | -     |             |
| 30             | 000000020                        | 0000012345           | <u> </u>                                                                                                    | 2            | >         | 0 円                                   | -     |             |
| 31             | 000000021                        | 0000012345           | ታイヤクシヤ121                                                                                                    | 2            | 200 円     | · · · · · · · · · · · · · · · · · · · | -     |             |
| 32             | 000000022                        | 0000012345           | <u> </u>                                                                                                    | 2            | 200 円     | 円                                     | -     |             |
| 33             | 000000023                        | 0000012345           | <u> </u>                                                                                                    | 2            | 200 円     | 円                                     | -     |             |
| 34             | 000000024                        | 0000012345           | <u> </u>                                                                                                    | 2            | 200 円     | H                                     | -     |             |
| 35             | 000000025                        | 0000012345           | <u> </u>                                                                                                    | 2            | 200 円     | н                                     | -     |             |
| 36             | 000000026                        | 0000012345           | <u> </u>                                                                                                    | 2            | >         | 0円                                    | -     |             |
| 37             | 000000027                        | 00                   |                                                                                                    | 2            | >         | 0円                                    | -     | 1<br>J<br>G |
| 38             | 000000028                        | 💿 入力間                | 『違え防止のため、                                                                                                    | 2            | >         | 0 円                                   | -     | ~           |
| 39             | 000000029                        | ◎ 合計化                | +数、合計金額を入力                                                                                                    | 2            | >         | 0円                                    | -     | -ジの         |
| 40             | 000000030                        | 00                   |                                                                                                    | 2            | >         | 0<br>円                                | -     | 先頭          |
| 振替             | 合計件数                             |                      | 26]件 振替合計金額                                                                                                    | 3600 円       |           |                                       |       |             |

|  | × |
|--|---|
|  |   |

~

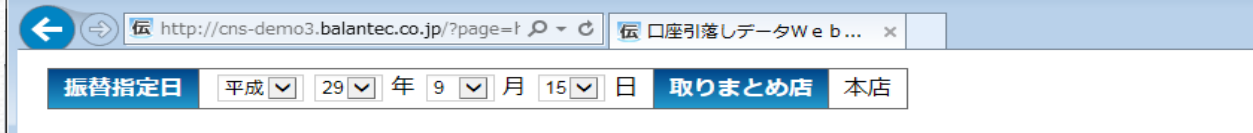

**頁番号** 2 / 2 頁指定 先頭 前頁

表示順 契約者番号+費目の昇順 🖌

確定

一時保存

#### ※ページ変更時、入力中のデータは一時保存されます。

| No. | 預金者コード    | 契約者番号      | 契約者名カナ                        | 費目      | 定額式振替金額 | 振替金額 ? | 振替終了日 |
|-----|-----------|------------|-------------------------------|---------|---------|--------|-------|
| 21  | 000000011 | 0000012345 | <u> </u>                      | 2       | 200 円   | 円      | -     |
| 22  | 000000012 | 0000012345 | <u> </u>                      | 2       | 200 円   | 円      | -     |
| 23  | 000000013 | 0000012345 | 5イヤクシヤ113                     | 2       | 200 円   | 円      | -     |
| 24  | 000000014 | 0000012345 | <i></i>                       | 2       | 200 円   | 円      | -     |
| 25  | 000000015 | 0000012345 | <u> </u>                      | 2       | 200 円   | 円      | -     |
| 26  | 000000016 | 0000012345 | ケイヤクシ Web ページからのメッセージ         | ×       | >       | 0円     | -     |
| 27  | 000000017 | 0000012345 | 51793                         |         | >       | 0円     | -     |
| 28  | 000000018 | 0000012345 | ケイヤクシ (2) 振替データを確定します。よろしいです; | か?      | >       | 0円     | -     |
| 29  | 000000019 | 0000012345 | <u> </u>                      |         | >       | 0円     | -     |
| 30  | 000000020 | 0000012345 | ケイヤクシ OK キャ                   | ンセル     | >       | 0円     | -     |
| 31  | 000000021 | 0000012345 | 51775                         |         | 200 円   | 円      | -     |
| 32  | 000000022 | 0000012345 | <i></i> ታイヤクシヤ122             | 2       | 200 円   | 円      | -     |
| 33  | 000000023 | 0000012345 | <i></i>                       | 2       | 200 円   | 円      | -     |
| 34  | 000000024 | 0000012345 | <i></i>                       | 2       | 200 円   | 円      | -     |
| 35  | 000000025 | 0000012345 | <i></i>                       | 2       | 200 円   | 円      | -     |
| 36  | 000000026 | 0000012345 | <i></i>                       | 2       | >       | 0円     | -     |
| 37  | 000000027 | 0000012345 | <i></i> ታイヤクシヤ127             | 2       | >       | 0円     | -     |
| 38  | 000000028 | 000001     | <u> </u>                      | 2       | >       | 0 円    | -     |
| 39  | 000000029 | 0000012345 | <u> </u>                      | 2       | >       | 0 円    | -     |
| 40  | 000000030 | 0000012345 | <u> </u>                      | 2       | >       | 0 円    | -     |
| 振磬  | 合計件数      |            | 26 件 振替合計金額 3                 | 3,600 円 |         |        |       |

| æ                                                                                   | Ð   | 🛣 http://cns-demo | 3.balantec.co.jp/?pa | ge=ト <b>ク ▼ Ċ</b> 伝 口座引落しデータW e | b × |    |        |         |          | în ★ \$      |  |
|-------------------------------------------------------------------------------------|-----|-------------------|----------------------|---------------------------------|-----|----|--------|---------|----------|--------------|--|
| ユーザ名       デモ用企業1       ごログアウ         前回ロヴィン日時       2015年11月24日 13時25分       お問い合わ |     |                   |                      |                                 |     |    |        |         |          |              |  |
| 振                                                                                   | 替   | 金額登録              |                      |                                 | 리攱니 | た市 | 百(十)   |         |          | 🗕 メニューへ戻る    |  |
|                                                                                     | 日日  | 刷 4登              | 禄結果表取得               |                                 |     |    |        |         | :        | ■ 振替予定一覧に戻る  |  |
| 扳                                                                                   | 替テ  | ータを確定しる           | ました。                 |                                 | 完了で | 9  |        |         |          |              |  |
| ŧ                                                                                   | 辰替指 | <b>旨定日</b> 平成29年  | 年09月15日 取            | りまとめ店本店                         |     |    |        |         | 取 消      |              |  |
| 頁                                                                                   | 番号  | 2 / 2 頁指定         | 先頭 前頁                |                                 |     |    |        | 表示順 契約者 | 番号+費目の昇順 | $\checkmark$ |  |
| ľ                                                                                   | No. | 預金者コード            | 契約者番号                | 契約者名カナ                          |     | 費目 | 定額式振替金 | 額 振替金額  | 振替終了日    |              |  |
|                                                                                     | 21  | 000000011         | 0000012345           | <u> </u>                        |     | 2  | 200    | 円 円     | -        |              |  |
|                                                                                     | 22  | 000000012         | 0000012345           | <u> </u>                        |     | 2  | 200    | 円 円     | -        |              |  |
|                                                                                     | 23  | 000000013         | 0000012345           | <u> </u>                        |     | 2  | 200    | 円 円     | -        |              |  |
|                                                                                     | 24  | 000000014         | 0000012345           | <u> </u>                        |     | 2  | 200    | 円 円     | -        |              |  |
|                                                                                     | 25  | 000000015         | 0000012345           | <u> </u>                        |     | 2  | 200    | 円 円     | -        |              |  |
|                                                                                     | 26  | 000000016         | 0000012345           | <u> </u>                        |     | 2  | >      | • 0円    | -        |              |  |
|                                                                                     | 27  | 000000017         | 0000012345           | <u> </u>                        |     | 2  | >      | • 0円    | -        |              |  |
|                                                                                     | 28  | 000000018         | 0000012345           | <u> </u>                        |     | 2  | >      | • 0円    | -        |              |  |
|                                                                                     | 29  | 000000019         | 0000012345           | <u> </u>                        |     | 2  | >      | • 0円    | -        |              |  |
|                                                                                     | 30  | 000000020         | 0000012345           | <u> </u>                        |     | 2  | >      | • 0円    | -        |              |  |
|                                                                                     | 31  | 000000021         | 0000012345           | ケイヤクシヤ121                       |     | 2  | 200    | 円円      | -        |              |  |
|                                                                                     | 32  | 000000022         | 0000012345           | <u> </u>                        |     | 2  | 200    | 円円      | -        |              |  |
|                                                                                     | 33  | 000000023         | 0000012345           | ケイヤクシヤ123                       |     | 2  | 200    | 円円      | -        |              |  |
|                                                                                     | 34  | 000000024         | 0000012345           | <u> </u>                        |     | 2  | 200    | 円円      | -        |              |  |
|                                                                                     | 35  | 000000025         | 0000012345           | ケイヤクシヤ125                       |     | 2  | 200    | 円円      | -        | `            |  |

# 引落し結果の確認【標準型】

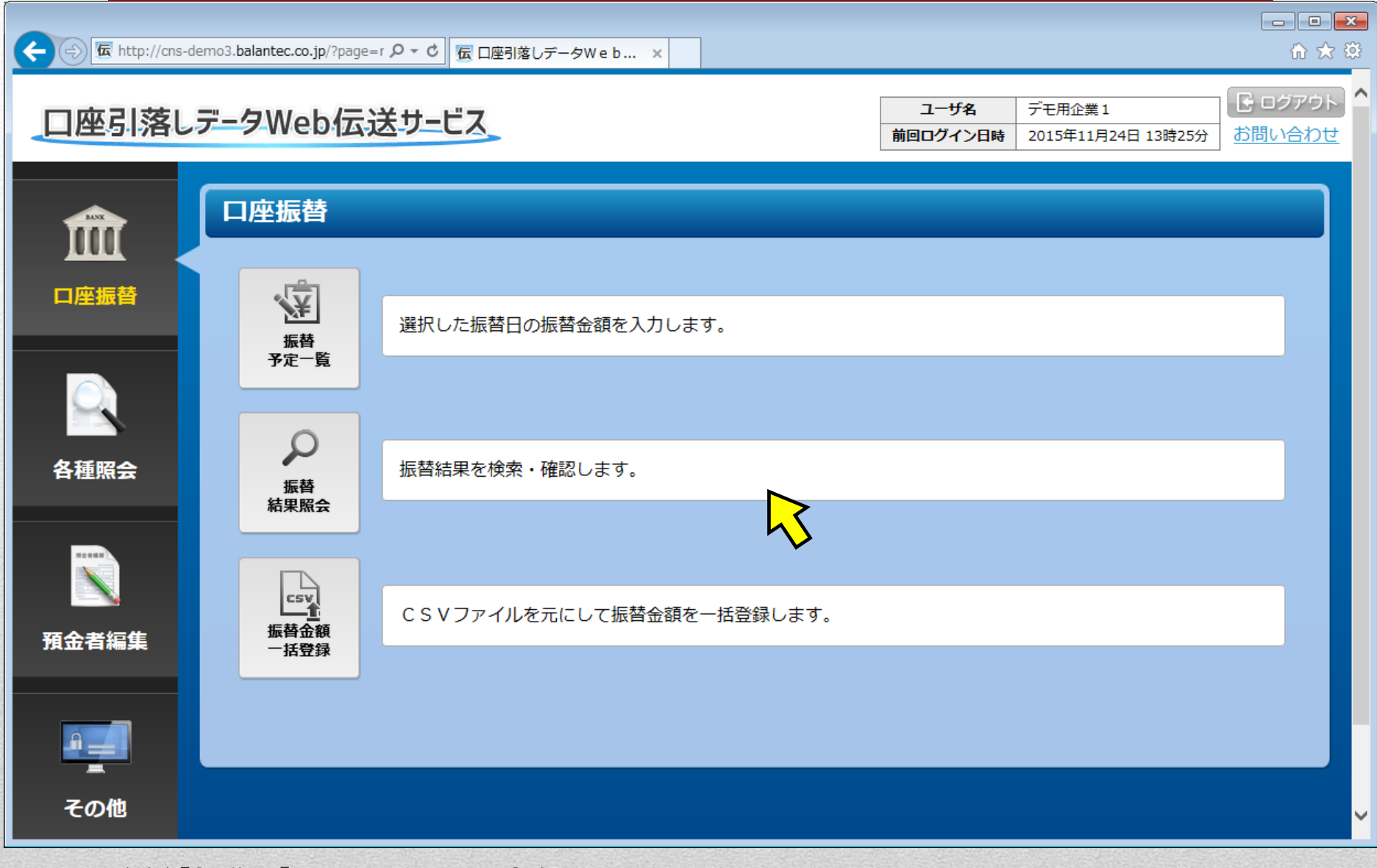

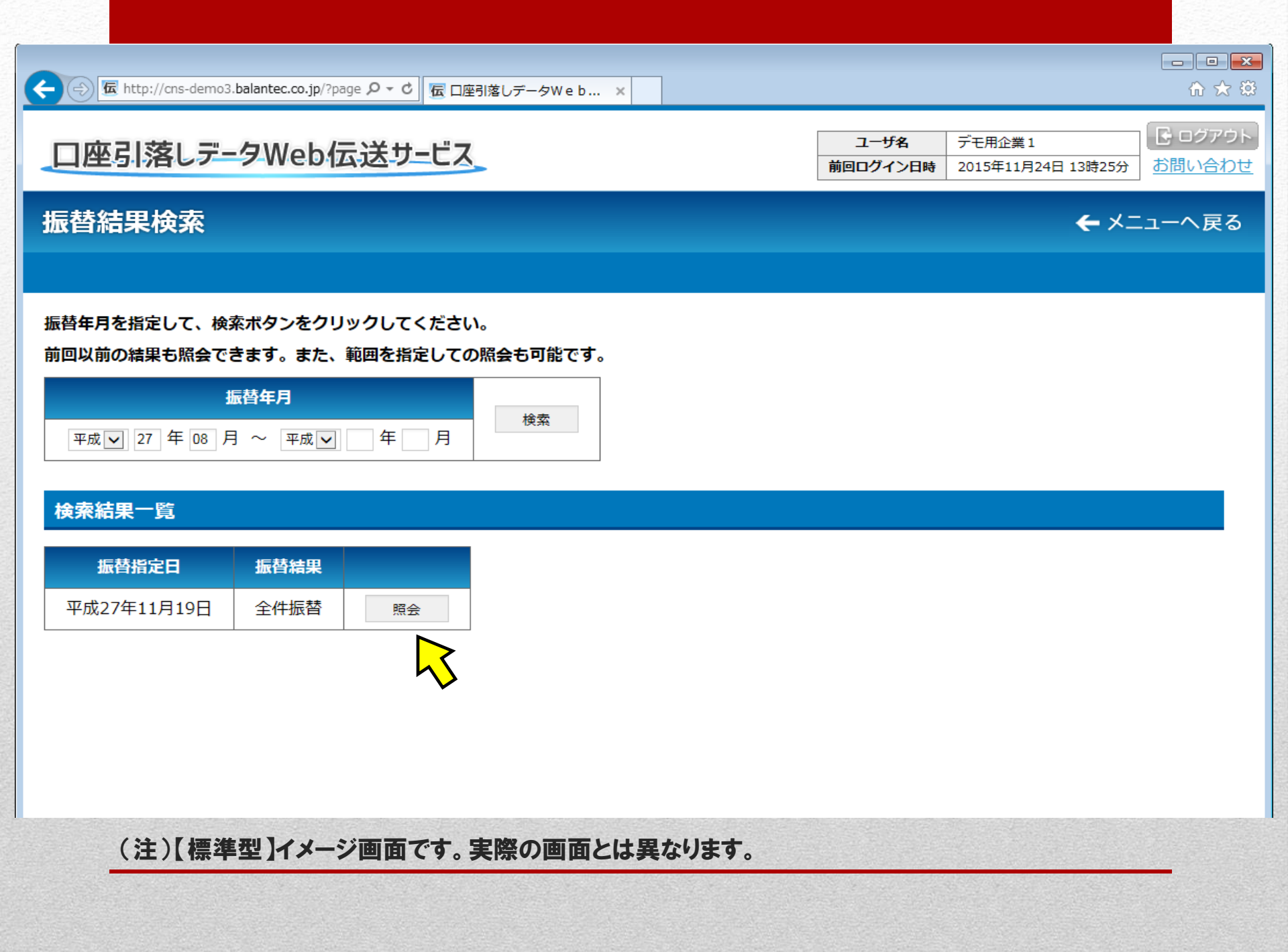

### 振替結果照会

● 印 刷
● PDF帳票

| 企業コード | 9990000001  | 委託先企業名 | デモ用企業1 |
|-------|-------------|--------|--------|
| 振替指定日 | 平成27年11月19日 | 取りまとめ店 | 本店     |

| 頁番号 | 1 / 2 頁指定  | カ          | 次頁最終      |    |         | "一夕 全件 | ✓ 表示 | <b>示順</b> 契約者番号 | 号+費目の昇順 ∨ |             |
|-----|------------|------------|-----------|----|---------|--------|------|-----------------|-----------|-------------|
| No. | 預金者コード     | 契約者番号      | 契約者名カナ    | 費目 | 定額式振替金額 | 振替金額   | 振替結果 | 不能事由等           | 振替終了日     |             |
| 1   | 000000001  | 0000012345 | ケイヤクシヤ101 | 1  | 100 円   | 100 円  | 済    |                 | -         | ]           |
| 2   | 0000000002 | 0000012345 | ケイヤクシヤ102 | 1  | 100 円   | 100 円  | 済    |                 | -         |             |
| 3   | 000000003  | 0000012345 | ケイヤクシヤ103 | 1  | 100 円   | 100 円  | 済    |                 | -         | _           |
| 4   | 0000000004 | 0000012345 | ケイヤクシヤ104 | 1  | 100 円   | 100 円  | 済    |                 |           |             |
| 5   | 000000005  | 0000012345 | ケイヤクシヤ105 | 1  | 100 円   | 100 円  | 済    | 51泠             | きし結果0     | )明刹         |
| 6   | 000000006  | 0000012345 | ケイヤクシヤ106 | 1  | >       | 100 円  | 済    | 「ちね             | 認できま      | = <b>ਰ</b>  |
| 7   | 000000007  | 0000012345 | ケイヤクシヤ107 | 1  | >       | 100 円  | 済    |                 |           | <b>&gt;</b> |
| 8   | 000000008  | 0000012345 | ケイヤクシヤ108 | 1  | >       | 100 円  | 済    |                 | -         |             |
| 9   | 000000009  | 0000012345 | ケイヤクシヤ109 | 1  | >       | 100 円  | 済    |                 | -         | ]           |
| 10  | 000000010  | 0000012345 | ケイヤクシヤ110 | 1  | >       | 100 円  | 済    |                 | -         |             |
| 11  | 000000021  | 0000012345 | ケイヤクシヤ121 | 1  | 100 円   | 100 円  | 済    |                 | -         |             |
| 12  | 000000022  | 0000012345 | ケイヤクシヤ122 | 1  | 100 円   | 100 円  | 済    |                 | -         |             |
| 13  | 000000023  | 0000012345 | <u> </u>  | 1  | 100 円   | 100 円  | 済    |                 | -         |             |
| 14  | 000000024  | 0000012345 | ケイヤクシヤ124 | 1  | 100 円   | 100 円  | 済    |                 | -         |             |
| 15  | 000000025  | 0000012345 | ケイヤクシヤ125 | 1  | 100 円   | 100 円  | 済    |                 | -         |             |
| 16  | 000000026  | 0000012345 | ケイヤクシヤ126 | 1  | 100 円   | 100 円  | 済    |                 | -         |             |
| 17  | 000000027  | 0000012345 | ケイヤクシヤ127 | 1  | 100 円   | 100 円  | 済    |                 | -         | Г           |
| 18  | 000000028  | 0000012345 | <u> </u>  | 1  | 100 円   | 100 円  | 済    |                 | -         | L L         |
| 19  | 000000029  | 0000012345 | ケイヤクシヤ129 | 1  | 100 円   | 100 円  | 済    |                 | -         |             |
| 20  | 000000030  | 0000012345 | <u> </u>  | 1  | 100 円   | 100 円  | 済    |                 | -         |             |

## (注)【標準型】イメージ画面です。実際の画面とは異なります。

:■検索結果一覧へ戻る

← メニューへ戻る

| ( |    | 🚾 http://cns-demo | 3.balantec.co.jp/?pa | ge=hurik 🔎 🗕 🖒 | 🔄 口座引落 | しデー | 夕Web × |       |   |   | û ☆ { |
|---|----|-------------------|----------------------|----------------|--------|-----|--------|-------|---|---|-------|
|   | 19 | 0000000029        | 0000012345           | 577957129      |        | L   | 100 円  | 100 円 | 済 | - |       |
|   | 20 | 000000030         | 0000012345           | <i></i>        | :      | L   | 100 円  | 100 円 | 済 | - |       |

#### 振替不能内訳

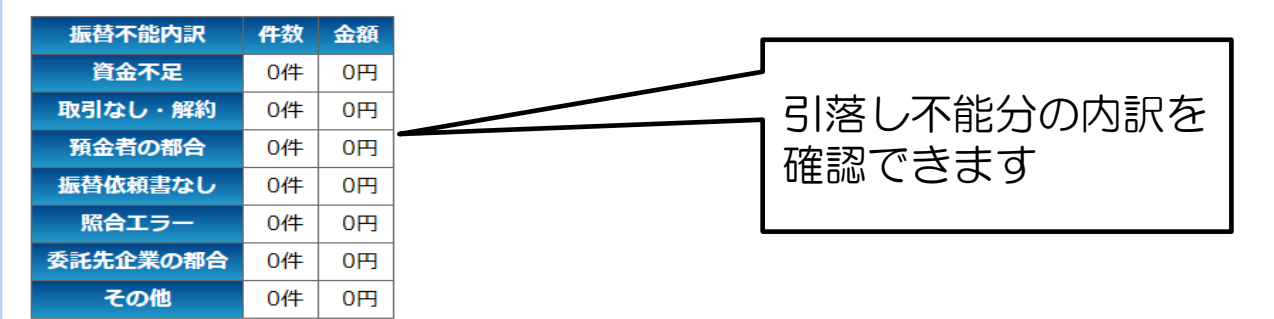

#### 費目毎内訳

| 以下の内訳には、請求なしの費目は含まれておりません。 |              |        |     |        |                 |    |             |  |  |  |  |  |
|----------------------------|--------------|--------|-----|--------|-----------------|----|-------------|--|--|--|--|--|
| 費目                         | 振替依賴合計 振替済合計 |        | 振替不 | 能合計    |                 |    |             |  |  |  |  |  |
| 1                          | 20件          | 2,000円 | 20件 | 2,000円 | 0件              | 0円 |             |  |  |  |  |  |
| 2                          | 20件          | 2,000円 | 20件 | 2,000円 | <mark>0件</mark> | 0円 |             |  |  |  |  |  |
| 3                          | 0件           | 0円     | 0件  | 0円     | 0件              | 0円 |             |  |  |  |  |  |
| 4                          | 0件           | 0円     | 0件  | 0円     | 0件              | 0円 | │ ∖ 費目毎の内訳を |  |  |  |  |  |
| 5                          | 0件           | 0円     | 0件  | 0円     | 0件              | 0円 | 確認できます      |  |  |  |  |  |
| 6                          | 0件           | 0円     | 0件  | 0円     | 0件              | 0円 |             |  |  |  |  |  |
| 7                          | 0件           | 0円     | 0件  | 0円     | 0件              | 0円 | ]           |  |  |  |  |  |
| 8                          | 0件           | 0円     | 0件  | 0円     | 0件              | 0円 |             |  |  |  |  |  |
| 9                          | 0件           | 0円     | 0件  | 0円     | 0件              | 0円 | _           |  |  |  |  |  |
| 10                         | 0件           | 0円     | 0件  | 0円     | 0件              | 0円 |             |  |  |  |  |  |
| 合計                         | 40件          | 4,000円 | 40件 | 4,000円 | 0件              | 0円 |             |  |  |  |  |  |
|                            |              |        |     |        |                 |    | _           |  |  |  |  |  |

※ 【振替手数料】 振替依頼合計件数 40件 × 100円 × 1.08 = 4,320円

(注)【標準型】イメージ画面です。実際の画面とは異なります。

| <u> </u> |         |     |
|----------|---------|-----|
|          | V - 0 \ |     |
|          |         | 144 |
|          |         |     |

#### - - -

| 振替結果照会 |             |        |        |  |  |  |  |  |  |  |
|--------|-------------|--------|--------|--|--|--|--|--|--|--|
| ● 印 刷  | C PDF帳票     |        |        |  |  |  |  |  |  |  |
|        |             |        |        |  |  |  |  |  |  |  |
| 企業コード  | 9990000001  | 委託先企業名 | デモ用企業1 |  |  |  |  |  |  |  |
| 振替指定日  | 平成27年11月19日 | 取りまとめ店 | 本店     |  |  |  |  |  |  |  |

| 引落し不能分のみを表示 |
|-------------|
| させることも可能です  |
|             |

← メニューへ戻る ■ 検索結果一覧へ戻る

| 頁番号 | 1 / 2 頁指定 | <b>2</b> 頁指定 次頁 最終 |           |    | 表示データ 全件 💟 表示順 契約者番号+費目の昇順 |       |      |        | + 費目の昇順 🖌 |
|-----|-----------|--------------------|-----------|----|----------------------------|-------|------|--------|-----------|
| No. | 預金者コード    | 契約者番号              | 契約者名カナ    | 費目 | 定額式振替金額                    | 振替金額  | 振替結果 | 不能事由等  | 振替終了日     |
| 1   | 000000001 | 0000012345         | <u> </u>  | 1  | 100 円                      | 100 円 | 済    |        | -         |
| 2   | 000000002 | 0000012345         | <u> </u>  | 1  | 100 円                      | 100 円 | 済    | $\sim$ | -         |
| 3   | 000000003 | 0000012345         | <u> </u>  | 1  | 100 円                      | 100 円 | 済    |        | -         |
| 4   | 000000004 | 0000012345         | ケイヤクシヤ104 | 1  | 100 円                      | 100 円 | 済    |        | -         |
| 5   | 000000005 | 0000012345         | ケイヤクシヤ105 | 1  | 100 円                      | 100 円 | 済    |        | -         |
| 6   | 000000006 | 0000012345         | ケイヤクシヤ106 | 1  | >                          | 100 円 | 済    |        | -         |
| 7   | 000000007 | 0000012345         | ケイヤクシヤ107 | 1  | >                          | 100 円 | 済    |        | -         |
| 8   | 000000008 | 0000012345         | ケイヤクシヤ108 | 1  | >                          | 100 円 | 済    |        | -         |
| 9   | 000000009 | 0000012345         | ケイヤクシヤ109 | 1  | >                          | 100 円 | 済    |        | -         |
| 10  | 000000010 | 0000012345         | ケイヤクシヤ110 | 1  | >                          | 100 円 | 済    |        | -         |
| 11  | 000000021 | 0000012345         | ケイヤクシヤ121 | 1  | 100 円                      | 100 円 | 済    |        | -         |
| 12  | 000000022 | 0000012345         | ケイヤクシヤ122 | 1  | 100 円                      | 100 円 | 済    |        | -         |
| 13  | 000000023 | 0000012345         | <u> </u>  | 1  | 100 円                      | 100 円 | 済    |        | -         |
| 14  | 000000024 | 0000012345         | <u> </u>  | 1  | 100 円                      | 100 円 | 済    |        | -         |
| 15  | 000000025 | 0000012345         | <u> </u>  | 1  | 100 円                      | 100 円 | 済    |        | -         |
| 16  | 000000026 | 0000012345         | <u> </u>  | 1  | 100 円                      | 100 円 | 済    |        | -         |
| 17  | 000000027 | 0000012345         | <u> </u>  | 1  | 100 円                      | 100 円 | 済    |        | -         |
| 18  | 000000028 | 0000012345         | ケイヤクシヤ128 | 1  | 100 円                      | 100 円 | 済    |        | -         |
| 19  | 000000029 | 0000012345         | <u> </u>  | 1  | 100 円                      | 100 円 | 済    |        | -         |
| 20  | 000000030 | 0000012345         | <u> </u>  | 1  | 100 円                      | 100 円 | 済    |        | -         |

### 振替結果照会

● 印 刷 C PDF帳票

| 企業  | コード 9990                   | 000001 委   | 託先企業名 デモ用 | 企業1 | <       |                                 |              |          |           |
|-----|----------------------------|------------|-----------|-----|---------|---------------------------------|--------------|----------|-----------|
| 振替  | 旨定日 平成27年                  | ≢11月19日 取  | りまとめ店本店   |     | 2       |                                 |              |          |           |
| 頁番号 | <b>頁番号</b> 1 / 2 頁指定 次頁 最終 |            |           |     | 表示デ     | ニータ 全件<br>振替依頼                  | <del>表</del> | 天順 契約者番号 | + 費目の昇順 🔽 |
| No. | 預金者コード                     | 契約者番号      | 契約者名カナ    | 費目  | 定額式振替金額 | 振<br>振<br>振<br>振<br>替<br>不<br>能 | 新結果          | 不能事由等    | 振替終了日     |
| 1   | 000000001                  | 0000012345 | ケイヤクシヤ101 | 1   | 100 円   | 100 円                           | 済            |          | -         |
| 2   | 000000002                  | 0000012345 | ケイヤクシヤ102 | 1   | 100 円   | 100 円                           | 済            |          | -         |
| 3   | 000000003                  | 0000012345 | ケイヤクシヤ103 | 1   | 100 円   | 100 円                           | 済            |          | -         |
| 4   | 000000004                  | 0000012345 | <u> </u>  | 1   | 100 円   | 100 円                           | 済            |          | -         |
| 5   | 000000005                  | 0000012345 | ケイヤクシヤ105 | 1   | 100 円   | 100 円                           | 済            |          | -         |
| 6   | 000000006                  | 0000012345 | <u> </u>  | 1   | >       | 100 円                           | 済            |          | -         |
| 7   | 000000007                  | 0000012345 | ケイヤクシヤ107 | 1   | >       | 100 円                           | 済            |          | -         |
| 8   | 000000008                  | 0000012345 | <u> </u>  | 1   | >       | 100 円                           | 済            |          | -         |
| 9   | 000000009                  | 0000012345 | ケイヤクシヤ109 | 1   | >       | 100 円                           | 済            |          | -         |
| 10  | 000000010                  | 0000012345 | ケイヤクシヤ110 | 1   | >       | 100 円                           | 済            |          | -         |
| 11  | 000000021                  | 0000012345 | ケイヤクシヤ121 | 1   | 100 円   | 100 円                           | 済            |          | -         |
| 12  | 000000022                  | 0000012345 | ケイヤクシヤ122 | 1   | 100 円   | 100 円                           | 済            |          | -         |
| 13  | 000000023                  | 0000012345 | <u> </u>  | 1   | 100 円   | 100 円                           | 済            |          | -         |
| 14  | 000000024                  | 0000012345 | ケイヤクシヤ124 | 1   | 100 円   | 100 円                           | 済            |          | -         |
| 15  | 000000025                  | 0000012345 | ケイヤクシヤ125 | 1   | 100 円   | 100 円                           | 済            |          | -         |
| 16  | 000000026                  | 0000012345 | ケイヤクシヤ126 | 1   | 100 円   | 100 円                           | 済            |          | -         |
| 17  | 000000027                  | 0000012345 | ケイヤクシヤ127 | 1   | 100 円   | 100 円                           | 済            |          | -         |
| 18  | 000000028                  | 0000012345 | ケイヤクシヤ128 | 1   | 100 円   | 100 円                           | 済            |          | -         |
| 19  | 000000029                  | 0000012345 | ケイヤクシヤ129 | 1   | 100 円   | 100 円                           | 済            |          | -         |
| 20  | 000000030                  | 0000012345 | ケイヤクシヤ130 | 1   | 100 円   | 100 円                           | 済            |          | -         |

## (注)【標準型】イメージ画面です。実際の画面とは異なります。

- - -

^

← メニューへ戻る

■ 検索結果一覧へ戻る

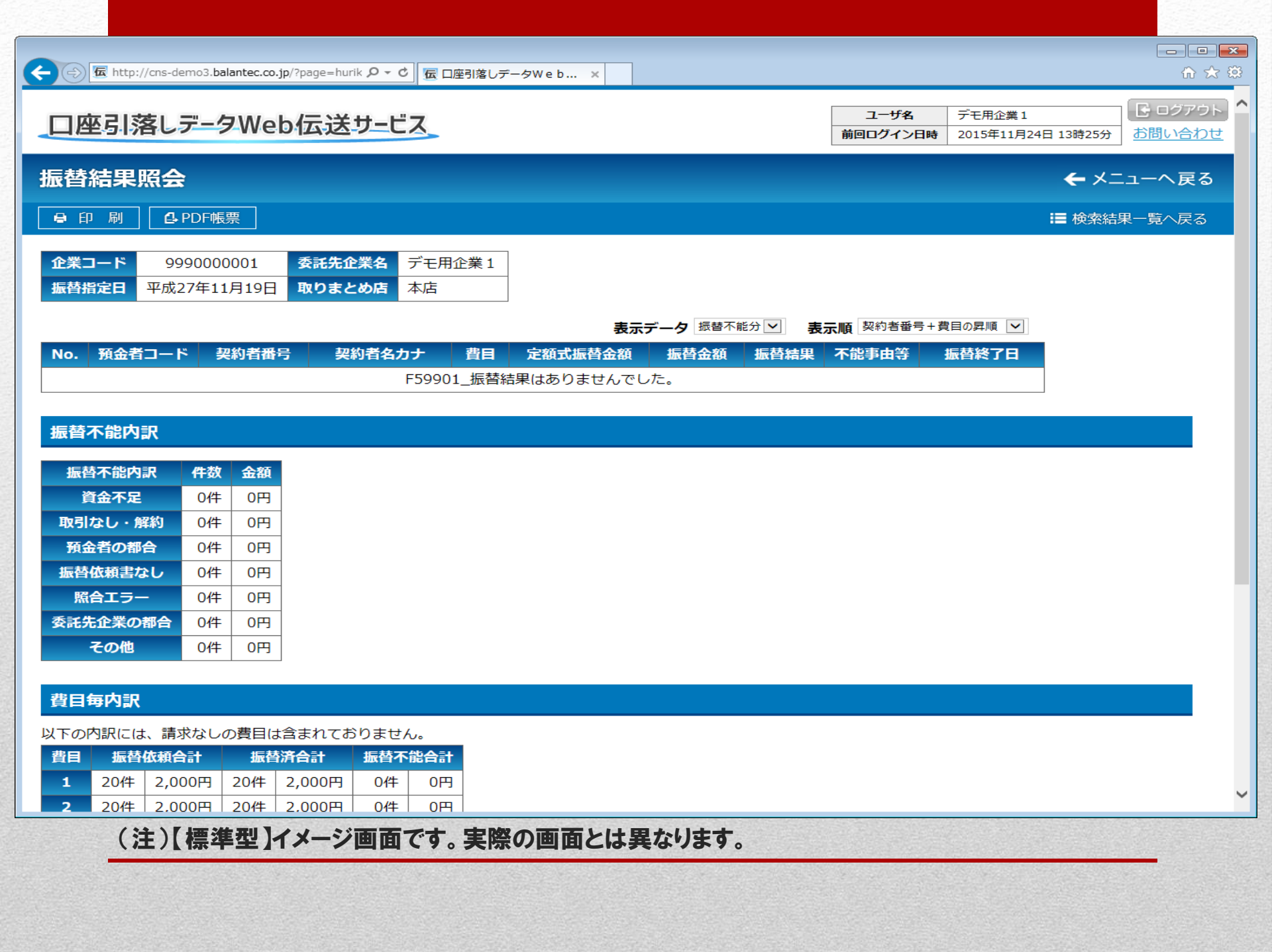